| Doc Туре           | Tech Notes |
|--------------------|------------|
| Doc Id             | TN708      |
| Last Modified Date | 08/03/2015 |

# How to configure Remote Desktop Services (Terminal Services) on Windows 2012 Server

### LEGACY TECH NOTE #

1065

## SUMMARY

This Tech Note will help you to configure Remote Desktop Services (Terminal Services) on the Windows 2012 Server Operating System.

### **OPERATING SYSTEM**

Windows Server 2012

## ACTION

### How to install the Remote Desktop Services

1. Open the Server Manager on Windows 2012 Server

| Image: Server Manager + Dashboard       • • • • • • • • • • • • • • • • • • •                                                                                                    | à             |                           | Server Manager                                                                                                    |                                                                                         | = 0 X     |
|----------------------------------------------------------------------------------------------------|---------------|---------------------------|----------------------------------------------------------------------------------------------------|-----------------------------------------------------------------------------------------|-----------|
| It Deabloard       WELCOME TO SERVER MANAGER         It Deabloard       WELCOME TO SERVER MANAGER         It Deabloard       It Deabloard         It Deabloard       It Deabloard         It Deabloard       It Deabloar | €⊙ - Server N | lanager • Dashboard       |                                                                                                    | • 🗇   🏲 Manage Tools                                                                    | View Help |
| L SeverManager 2 (2) M gd + (3) (2) A 150 M                                                                                                    |               | VELCOME TO SERVER MANAGER | gure this local server<br>froles and features<br>fother servers to manage<br>ate a server group<br>Manageability<br>Events<br>Services<br>Performance<br>BPA results<br>BPA results | 1 I All Servers 1<br>O Managazolity<br>Events<br>Services<br>Performance<br>BPA results | NG: 1     |

Figure 1: Server Manager Window

2. Click Add Roles and Features.

The Add Roles and Features Wizard appears (Figure 2 below).

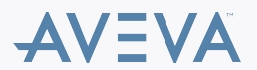

|                                                                                                    | Add Roles and Features Wizard                                                                                                    |
|----------------------------------------------------------------------------------------------------|----------------------------------------------------------------------------------------------------|
| Before you begin<br>Installation Type<br>Server Selection<br>Server Roles<br>Features<br>Confirmation<br>Results | DESTINATION SERVER<br>Bin2014.magellandev2000.dev.wonderware.com<br>This wizard helps you install roles, role services, or features. You determine which roles, role services, or<br>features to install based on the computing needs of your organization, such as sharing documents, or<br>hosting a website.<br>To remove roles, role services, or features:<br>Start the Remove Roles and Features Wizard<br>Before you continue, verify that the following tasks have been completed:<br>• The Administrator account has a strong password<br>• Network settings, such as static IP addresses, are configured<br>• The most current security updates from Windows Update are installed<br>If you must verify that any of the preceding prerequisites have been completed, close the wizard,<br>complete the steps, and then run the wizard again.<br>To continue, click Next. |
|                                                                                                    | Skip this page by default                                                                                                    |
|                                                                                                    | < Previous Next > Install Cancel                                                                                                    |

Figure 2: Add Roles and Features Wizard

## 3. Click Next.

4. Click Remote Desktop Services Installation and click (Figure 3 below).

|                    | Add Roles and Features Wizard                                                                                                    |
|--------------------|----------------------------------------------------------------------------------------------------|
| elect installatior | n type Destination see<br>No servers are selec                                                                                                    |
| Before You Begin   | Select the installation type. You can install roles and features on a running physical computer or virt<br>machine, or on an offline virtual hard disk (VHD). |
| Deployment Type    | <ul> <li>Role-based or feature-based installation</li> <li>Configure a single server by adding roles, role services, and features.</li> </ul>                 |
|                    | Remote Desktop Services installation     Install required role services for Virtual Desktop Infrastructure (VDI) to create a virtual machine-b                |
|                    | or session-based desktop deployment.                                                                                                    |
|                    |                                                                                                    |
|                    |                                                                                                    |
|                    |                                                                                                    |
|                    |                                                                                                    |
|                    |                                                                                                    |
|                    | < Previous Next > Deploy Cance                                                                                                    |

Figure 3: Click Installation Type - Remote Desktop Services Installation

5. Click Standard deployment and click Next (Figure 4 below).

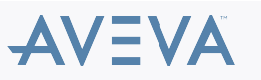

| h |                                                                                                    | Add Roles and Features Wizard                                                       | -                                                                                                    | ION SERVER<br>are selected | ×  |
|---|----------------------------------------------------------------------------------------------------|-------------------------------------------------------------------------------------|----------------------------------------------------------------------------------------------------|----------------------------|----|
|   | Destination state       Destination         Before You Begin<br>Installation Type       Remote Desktop Services can be configured across multiple servers or on one server.         Deployment Scenario<br>Role Services       Standard deployment<br>A standard deployment allows you to deploy Remote Desktop Services across multiple servers.         Quick Start       A Quick Start allows you to deploy Remote Desktop Services on one server, and creates a collection<br>and publishes RemoteApp programs.         Orthroading       Completion         Virtualization Host<br>Completion       Completion         Outle Start       A Quick Start allows you to deploy Remote Desktop Services on one server, and creates a collection<br>and publishes RemoteApp programs.         Virtualization Host<br>Completion       Completion | iR<br>Id                                                                            |                                                                                                    |                            |    |
|   | Before You Begin                                                                                                    | Remote Desktop Services can be configured across multiple servers or on one server. |                                                                                                    |                            |    |
|   | Deployment Type                                                                                                    | Standard deployment                                                                 |                                                                                                    |                            |    |
| Ľ | Deployment Scenario                                                                                                    | A standard deployment allows you to deploy Remote Desktop Services across multipl   | e serve                                                                                                    | ers.                       |    |
|   | Role Services                                                                                                    | A Quick Start allows you to deploy Remote Desktop Services on one server, and creat | es a co                                                                                                    | llectio                    | 'n |
|   | RD Web Access                                                                                                    | and publishes RemoteApp programs.                                                   |                                                                                                    |                            |    |
|   | RD Virtualization Host                                                                                                    |                                                                                     |                                                                                                    |                            |    |
|   | Confirmation                                                                                                    |                                                                                     |                                                                                                    |                            |    |
|   |                                                                                                    |                                                                                     |                                                                                                    |                            |    |
|   |                                                                                                    |                                                                                     |                                                                                                    |                            |    |
|   |                                                                                                    |                                                                                     |                                                                                                    |                            |    |
|   |                                                                                                    |                                                                                     |                                                                                                    |                            |    |
|   |                                                                                                    |                                                                                     |                                                                                                    |                            |    |
|   |                                                                                                    |                                                                                     |                                                                                                    |                            |    |
|   |                                                                                                    |                                                                                     | _                                                                                                    |                            | _  |
|   |                                                                                                    | < Previous Next > Deploy                                                            | 0                                                                                                    | ancel                      |    |
|   |                                                                                                    |                                                                                     | DESTINATION SERVER No servers are selected  res can be configured across multiple servers or on one server.  Int Int Int Int Int Int Int Int Int In |                            |    |

Figure 4: Standard deployment

6. Click Session-based desktop deployment and click Next (Figure 5 below).

Figure 5: Session-based desktop deployment Option

7. Click **Next** (Figure 6 below).

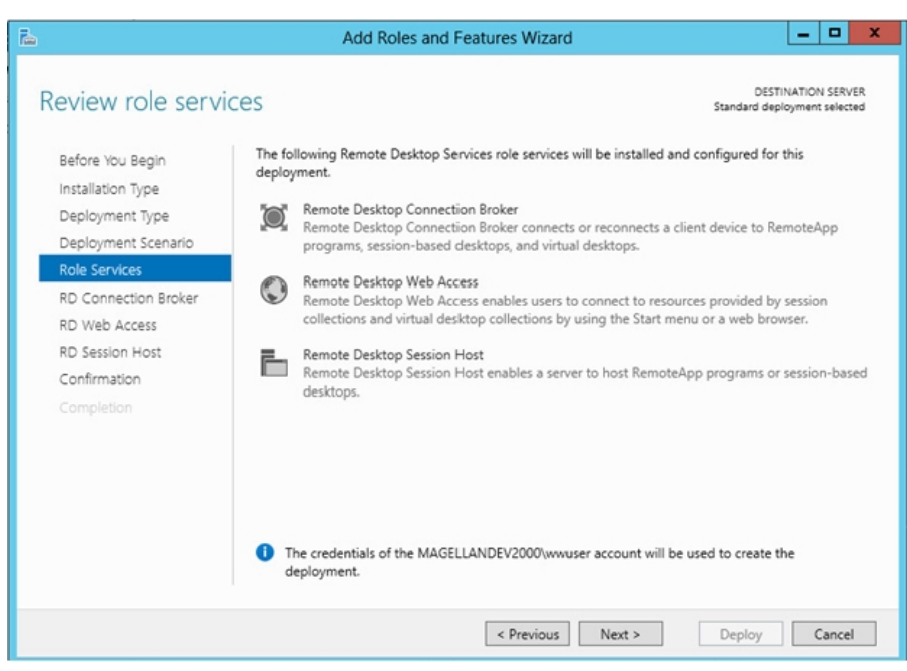

Figure 6: Click Next to Continue

The RD Connection Broker Server window appears (Figure 7 below).

| à                                                                                      | Add Roles and Features Wizard                                                                                                    | _ <b>_</b> X                                                                       |
|----------------------------------------------------------------------------------------|----------------------------------------------------------------------------------------------------|------------------------------------------------------------------------------------|
| Specify RD Conn<br>Before You Begin<br>Installation Type                               | ection Broker server<br>Select the servers from the server pool on which to install the RD Conr                                                            | DESTINATION SERVER<br>Standard deployment selected<br>rection Broker role service. |
| Deployment Type<br>Deployment Scenario<br>Role Services                                | Server Pool Selec                                                                                                    | nputer                                                                             |
| RD Connection Broker<br>RD Web Access<br>RD Session Host<br>Confirmation<br>Completion | Name     IP Address     Operating       Bin2014.magellandev20     10.13.24.63       <     Imagellandev20       1 Computer(s) found     1 Computer(s) found | mpoter(s) selected                                                                 |
|                                                                                        | < Previous Next >                                                                                                    | Deploy                                                                             |

Figure 7: Broker Server Window

8. Select the machine name from the Server Pool and add it to the Computer panel (Figure 8 below).

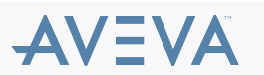

| <u>ک</u>                                                                                                    | Add                                                                                                    | Roles and Features | Wizard      |                                               | DESTINATION SERVER<br>Idard deployment selected<br>sker role service. |
|----------------------------------------------------------------------------------------------------|----------------------------------------------------------------------------------------------------|--------------------|-------------|-----------------------------------------------|-----------------------------------------------------------------------|
| Specify RD Conne<br>Before You Begin<br>Installation Type<br>Deployment Type<br>Deployment Scenario<br>Role Services<br>RD Connection Broker<br>RD Web Access<br>RD Session Host<br>Confirmation<br>Completion | Specify RD Connection Broker server         Before You Begin         Installation Type         Deployment Type         Deployment Scenario         Role Services         RD Connection Broker         RD Web Access         RD Session Host         Confirmation         Completion |                    |             |                                               |                                                                       |
|                                                                                                    | <                                                                                                    | III<br>d<br>< Pre  | evious Next | < III<br>1 Computer(s) selected<br>t > Deploy | )<br>Cancel                                                           |

Figure 8: RD Connection Broker/Add Server Name

9. Click the **RD Web Access** item on the left panel, select the machine name from the Server Pool and add it to the **Computer** panel (Figure 9 below).

| 2                                                                               | Add Ro                                                    | les and Features                              | Wizard                                  |                         |                                                |                | × |
|---------------------------------------------------------------------------------|-----------------------------------------------------------|-----------------------------------------------|-----------------------------------------|-------------------------|------------------------------------------------|----------------|---|
| Specify RD Web                                                                  | Access server                                             |                                               |                                         |                         | DEST<br>Standard dep                           | INATION SERVER |   |
| Before You Begin<br>Installation Type<br>Deployment Type<br>Deployment Scenario | Select a server from the Install the RD Web A Server Pool | server pool on whic<br>access role service or | h to install the Ri<br>h the RD Connect | D Web<br>tion Bro<br>Se | Access role service.<br>oker server<br>flected |                |   |
| Role Services<br>RD Connection Broker                                           | Filter:                                                   |                                               |                                         | 0                       | Computer                                       | V2000.DEV.W    | ~ |
| RD Web Access<br>RD Session Host<br>Confirmation<br>Completion                  | Name<br>Bin2014.magellandev2                              | IP Address<br>0 10.13.24.63                   | Operating                               | Þ                       | lin2014                                        |                |   |
|                                                                                 | <<br>1 Computer(s) found                                  | Ш                                             | >                                       | 1                       | Computer(s) selected                           | >              | , |
|                                                                                 |                                                           | < Pr                                          | revious Ne                              | xt >                    | Deploy                                         | Cancel         | ] |

Figure 9: RD Web Access/Add Server Name

10. Click the **RD Session Host** item on the left panel, select the machine name from the Server Pool and add it to the **Computer** panel (Figure 10 below).

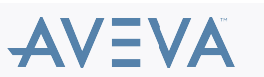

| h                                                                                                    | Add Roles and Features Wizard                                                                                                    |
|----------------------------------------------------------------------------------------------------|----------------------------------------------------------------------------------------------------|
| E<br>Specify RD Sessio<br>Before You Begin<br>Installation Type<br>Deployment Type<br>Deployment Scenario<br>Role Services<br>RD Connection Broker<br>RD Web Access<br>RD Session Host<br>Confirmation<br>Completion | Add Roles and Features Wizard       Image: Computer Standard deployment selected         Host servers       DESTINATION SERVER Standard deployment selected         Select the servers from the server pool on which to install the RD Session Host role service. If more than one server is selected, the RD Session Host role service will be deployed on all of them.         Server Pool       Selected         Filter:       Image: Computer         Name       IP Address         Derating       MAGELLANDEV2000.DEV.W         Bin2014.magellandev20       10.13.24.63 |
|                                                                                                    | C     III     >       1 Computer(s) found     1 Computer(s) selected                                                                                                    |
|                                                                                                    | < Previous Next > Deploy Cancel                                                                                                    |

Figure 10: RD Session Host/Add Server Name

11. Check the Restart the destination server automatically... option and click Deploy (Figure 11 below).

| Image: Standard deployment selected         Before You Begin         Installation Type         Deployment Type         Deployment Scenario         Rol Services         RD Connection Broker         RD Web Access         RD Session Host         Completion         Completion         Deployment Scenario         Rob Services         RD Connection Broker         RD Web Access         RD Session Host         Completion         Completion         Image: Completion         Image: Comp | x                                                                                                    |  |
|----------------------------------------------------------------------------------------------------|----------------------------------------------------------------------------------------------------|--|
| Confirm selection                                                                                                    | DESTINATION SERVER<br>Standard deployment selected                                                                                                    |  |
| Before You Begin<br>Installation Type                                                                                                    | To complete the installation, you must restart the RD Session Host servers. After installation is complete<br>on the remote computers, the local computer will be restarted. |  |
| Deployment Type                                                                                                    | RD Connection Broker (1 server selected)                                                                                                    |  |
| Deployment Scenario                                                                                                    | Bin2014R2.magellandev2000.dev.wonderware.com                                                                                                    |  |
| Role Services                                                                                                    | RD Web Access (1 server selected)                                                                                                    |  |
| RD Connection Broker                                                                                                    | Bin2014R2.magellandev2000.dev.wonderware.com                                                                                                    |  |
| RD Web Access                                                                                                    | RD Session Host (1 server selected)                                                                                                    |  |
| RD Session Host                                                                                                    | 1. The following servers may restart after the role service is installed.                                                                                                    |  |
| Confirmation                                                                                                    | Bin2014R2.magellandev2000.dev.wonderware.com                                                                                                    |  |
| Completion                                                                                                    |                                                                                                    |  |
|                                                                                                    |                                                                                                    |  |
|                                                                                                    |                                                                                                    |  |
|                                                                                                    |                                                                                                    |  |
|                                                                                                    | $\checkmark$ Restart the destination server automatically if required                                                                                                    |  |
|                                                                                                    | < Previous Next > Deploy Cancel                                                                                                    |  |

Figure 11: Confirm Selections

Figure 12 (below) shows the Remote Desktop Services roles' installation progress.

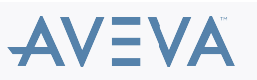

|               | Add Roles and                     | Features Wizard               |                    |              |       |
|---------------|-----------------------------------|-------------------------------|--------------------|--------------|-------|
| View progress |                                   |                               | DES<br>Standard de | TINATION SEP | tver. |
|               | The selected Remote Desktop Ser   | vices role services are being | g installed.       |              |       |
|               | Server                            | Progress                      | Status             |              |       |
|               | RD Connection Broker role service | vice                          |                    |              |       |
|               | Bin2014.magellandev2000.d         |                               | In Progress        |              |       |
|               | ev.wonderware.com                 |                               | -                  |              |       |
|               | RD Web Access role service        |                               |                    |              |       |
|               | Bin2014.magellandev2000.d         |                               | In Progress        |              |       |
|               | ev.wonderware.com                 |                               |                    |              |       |
|               | RD Session Host role service      |                               |                    |              |       |
| Completion    | Bin2014.magellandev2000.d         |                               | In Progress        |              |       |
|               | ev.wonderware.com In              | stalling                      |                    |              |       |
|               |                                   |                               |                    |              |       |
|               |                                   |                               |                    |              |       |
|               |                                   |                               |                    |              |       |
|               |                                   |                               |                    |              |       |
|               |                                   |                               |                    |              |       |
|               |                                   |                               |                    |              |       |
|               |                                   | < Previous Ne                 | xt > Deploy        | Cano         | el    |

Figure 12: Complete

12. After the Remote Desktop Services are installed, reboot the system to complete the installation.

## ATTACHMENTS

http://okmgcs.km.invensys.com/resources/sites/KPKA/content/live/TN/0/TN708/en\_US/~secure/{ "SECUREDRESOURCE": "Y" }

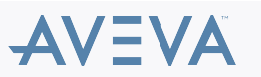